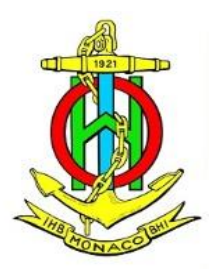

# S-100 Online Web Viewer & TDS Sharing Platform

**User Manual** 

Draft version 1.0

2022. 8.

# Preface

S-100 Web Viewer & TDS Sharing Platform is a platform for testing the display of test datasets with the feature catalogue and the portrayal catalogue for S-100 products, and sharing the TDS.

This user's manual provides basic structure of the system and description of various functions. Please do not hesitate to contact us if you have further questions regarding the S-100 Web Viewer & TDS Sharing Platform and if you think we could make any improvements.

This user's manual consists of item as below.

- 1. TDS Sharing Process
- 2. TDS Submission
- 3. TDS Testing Viewer Screen
- 4. Main Viewer Screen
- 5. Shared TDS List Screen
- 6. Shared TDS Detail Information Screen

# Contents

- 1. TDS Sharing Process
- 2. TDS Submission
- 3. TDS Testing Viewer Screen
- 4. Main Viewer Screen
  - 4-1. Product List
  - 4-2. Laboratory
  - 4-3. Setting
- 5. Shared TDS List Screen
- 6. Shared TDS Detail Information Screen

# 1. TDS Sharing Process

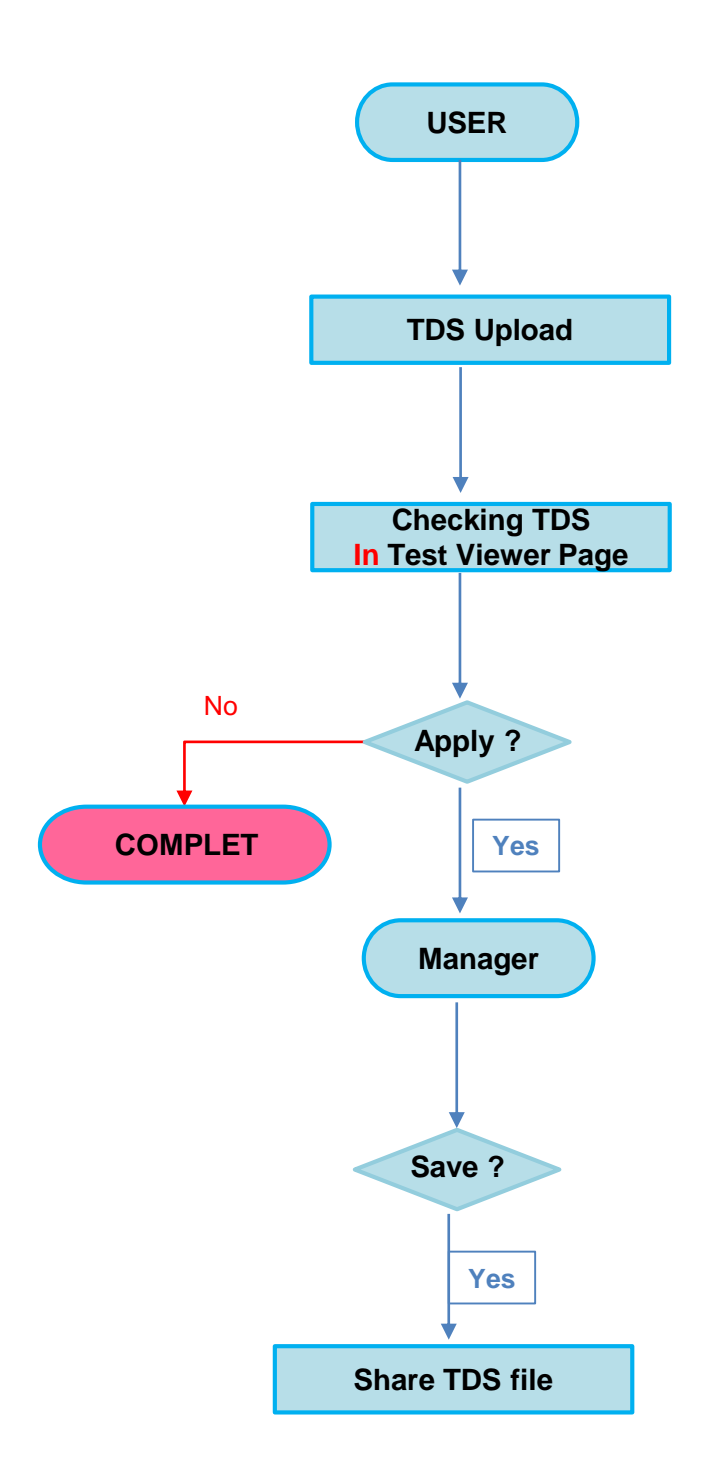

# 2. TDS Submission

Connect to the following URL address to submit the tds.

#### http://119.195.114.103/viewer/upload.do

- ① Product ID: Select the unique identifier for the data product as specified in the product specification.
- 2 Project Name : Type in the name of project for the produced dataset.
- ③ Producer Code : Select the publishing agency code.
- ④ Contact Email : Type in the email address for receiving the result of the TDS status.
- (5) Feature Catalogue : Select the feature catalogue version to test the TDS or upload the feature catalogue file.
- 6 Portrayal Catalogue : Select the portrayal catalogue version to test the TDS or upload the portrayal catalogue file.
- ⑦ Country : Select the country of producing the TDS.
- (8) Region : Select the region of the country.
- (9) File Choose : To upload the TDS, click the file choose button.
- 10 TDS File : Select the button whether the TDS allow to be downloaded or not.
- (1) SUBMIT : Click the Submit button to send TDS.

#### TDS Sharing Platform

| Product ID * 🕦          | :: select :: 🔹 👻                                      |            |              |   |
|-------------------------|-------------------------------------------------------|------------|--------------|---|
| Project Name * 🌒        | Enter the project Name                                |            |              |   |
| Producer Code * 🕦       | :: select :: 🔹                                        |            |              |   |
| Contact Email * 🚯       | Enter the contact email                               |            |              |   |
| Remarks <b>()</b>       | Enter the contact remarks                             |            |              |   |
|                         |                                                       |            |              |   |
|                         |                                                       |            | î            |   |
| Feature Catalogue * 🌒   | :: SELECT :: 🔹                                        |            |              |   |
| Portrayal Catalogue * 🕚 | SELECT :: •                                           |            |              |   |
| Test Dataset * 🌒        | Country * :: Select ::                                | 8 Region * | :: Select :: | • |
| (                       | 9 File Choose                                         |            |              |   |
|                         |                                                       |            |              |   |
|                         |                                                       |            |              |   |
| 1                       | Description allows the efficiency has been also under | in the sha |              |   |

### 3. TDS Testing Viewer Screen

You can receive the Test Viewer URL, which allow you to check the uploaded TDS.

#### ① Click the link to go to the Test Viewer screen

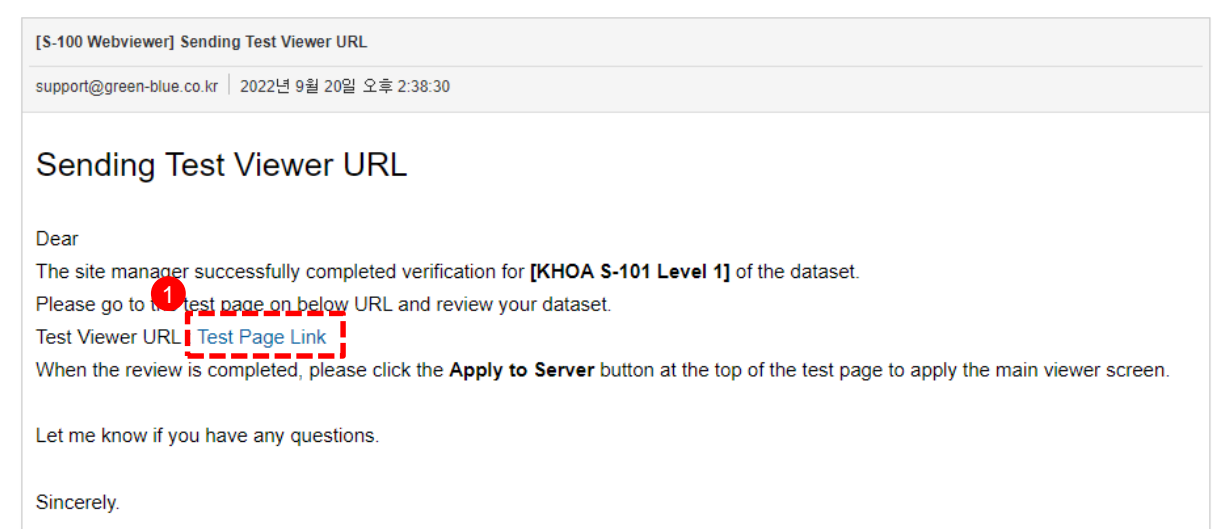

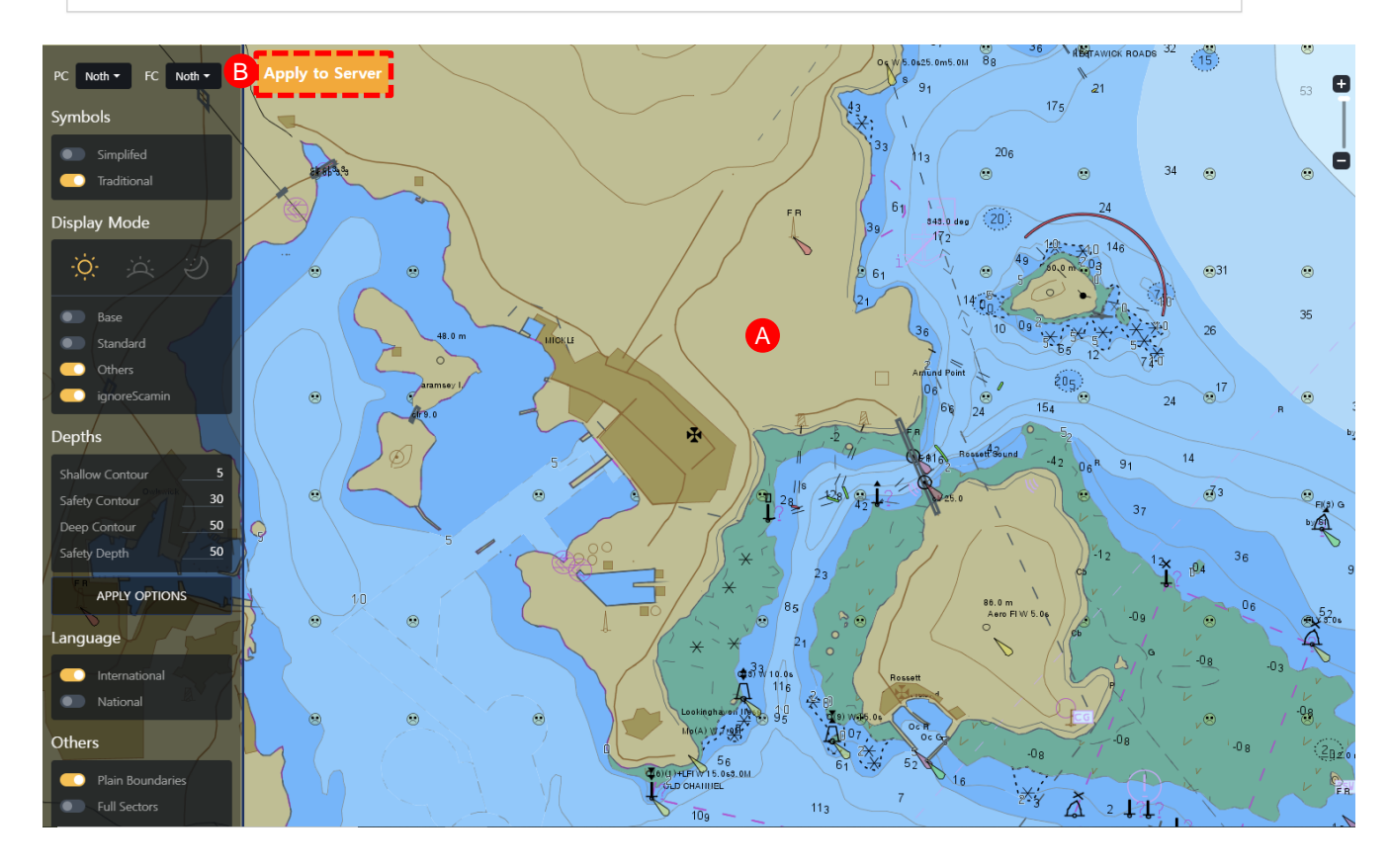

- (A) Test Map Viewer: The map for uploaded TDS
- B Apply to Server : Click the Apply to Server button to request users to share the TDS after verification ends.

### 4. Main Viewer Screen

The main viewer page is composed of the following configuration.

- 1 Map Viewer : Display base map.
- 2 Map Control : Zoom in/out
- ③ Overview Map : Overview map for checking the location of base map.
- ④ Product List : The list of S-100 based product list.
- (5) Laboratory : Change the depth Contour values.
- 6 Setting : Change the S-101 portrayal option values.

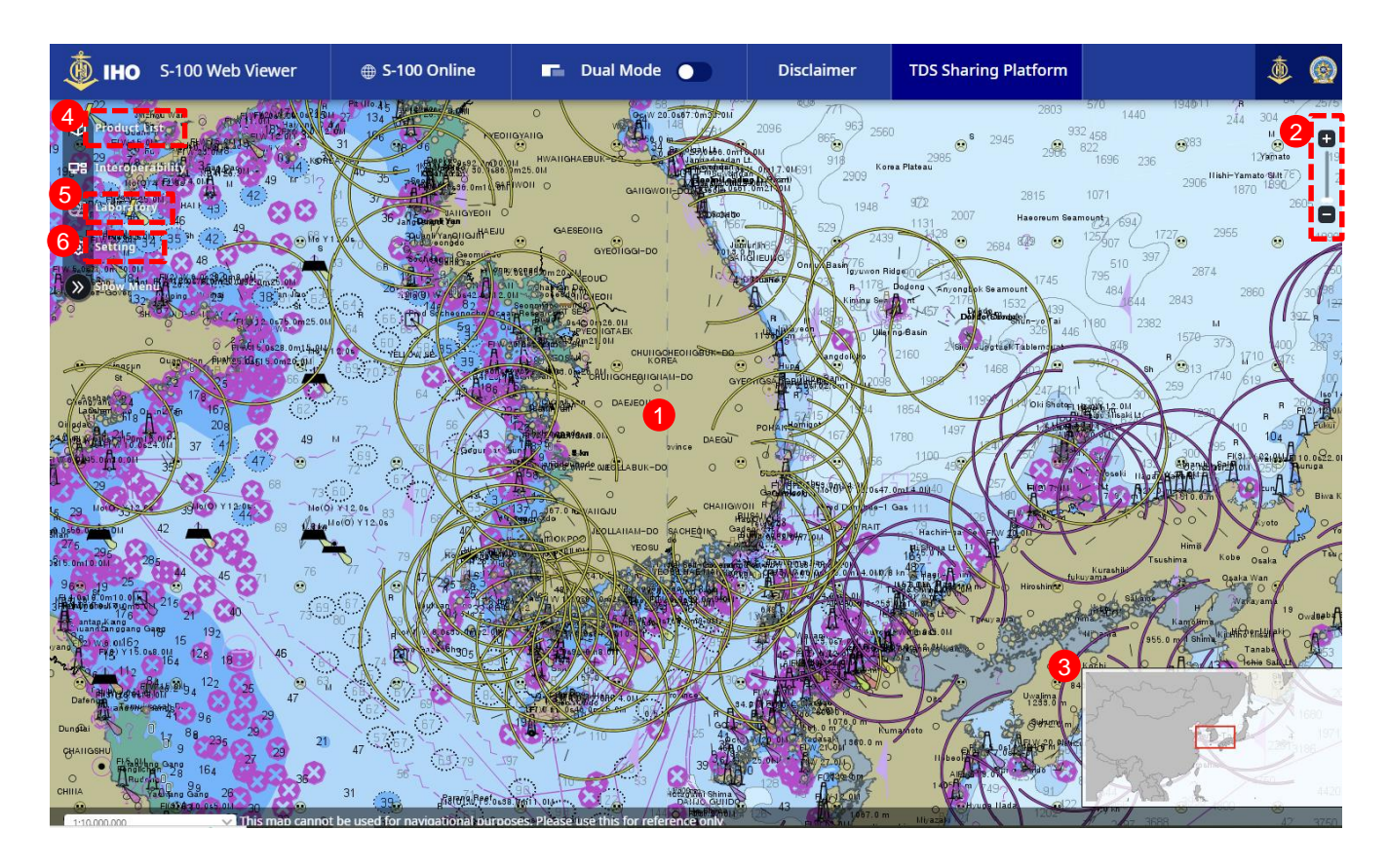

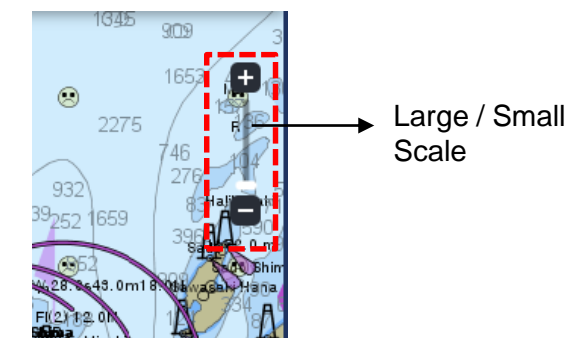

# 4-1. Product List

You can check the S-100 based product list that can display the screen of the TDS.

- ① Product List : S-100 based product.
- (2) The button to display the product.
- $\ensuremath{\mathfrak{I}}$  Select the area where the TDS exists.
- ④ Check the legend.

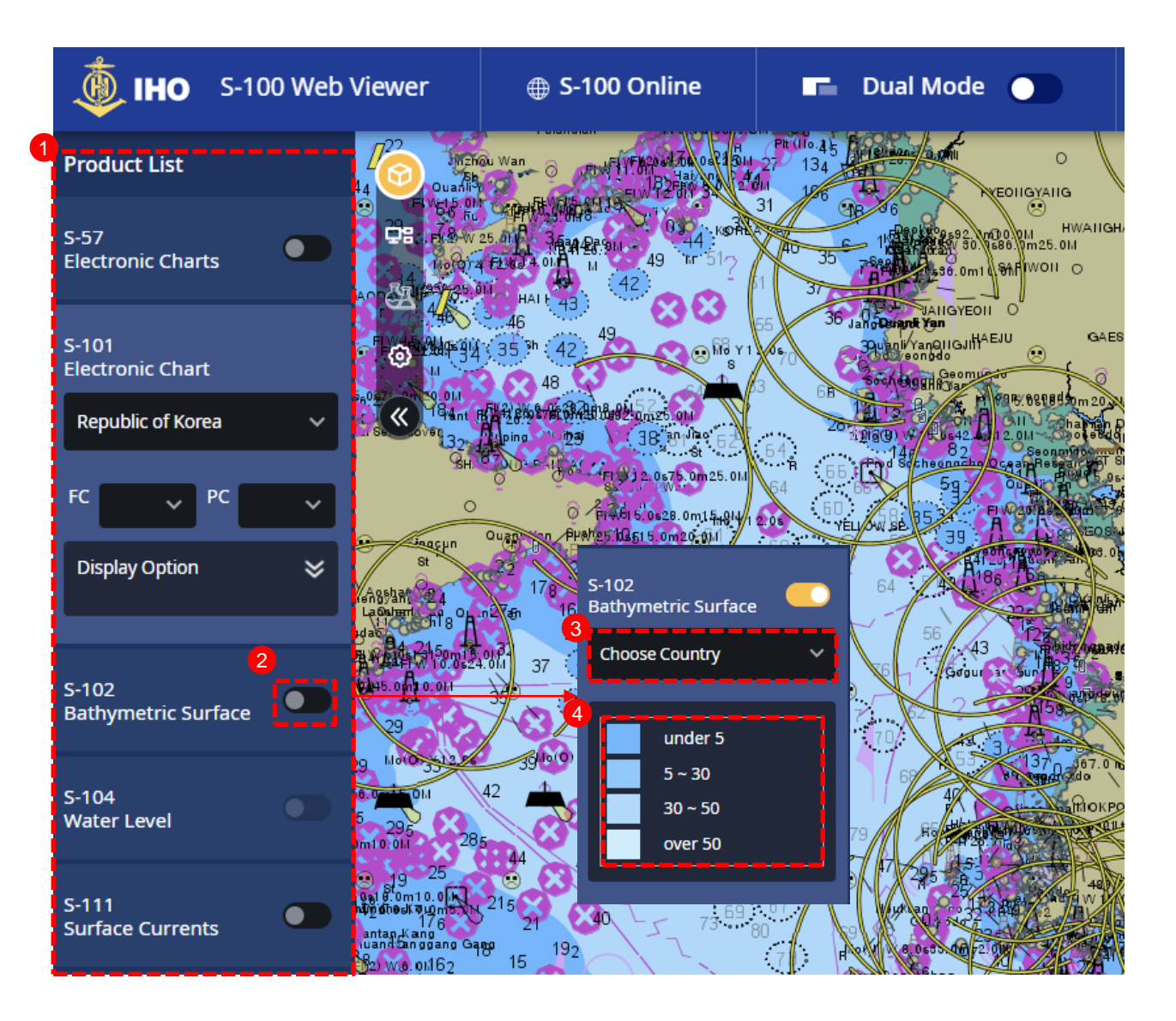

# 4-2. Laboratory

You can change the value of the Depth Contour.

- ① Shallow Water : Type in Shallow Water value.
- 2 Safety Contour : Type in Safety Contour value.
- 3 Deep Water : Type in Deep Water value.
- ④ APPLY OPTIONS : Click APPLY OPTIONS button, you can check the depth contour color changes.

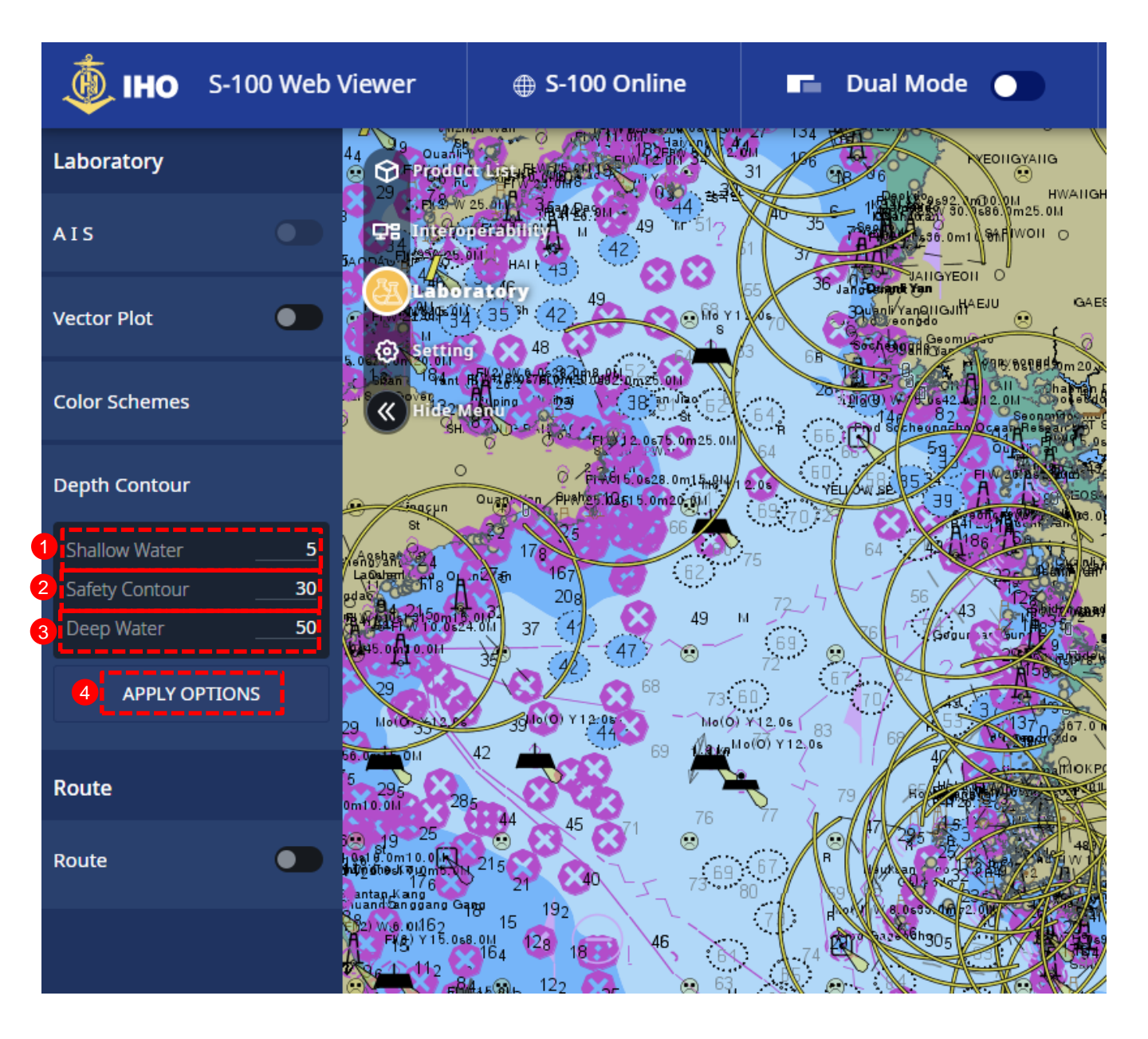

# 4-3. Setting

You can change the S-101 portrayal option values.

- ① Symbols : Simplified / Traditional button changed.
- 2 Display Mode : Day / Dusk / Night and Base / Standard / Others / SCAMIN button changed
- ③ Language : International / National button changed
- ④ Boundaries : Plain Boundaries button changed

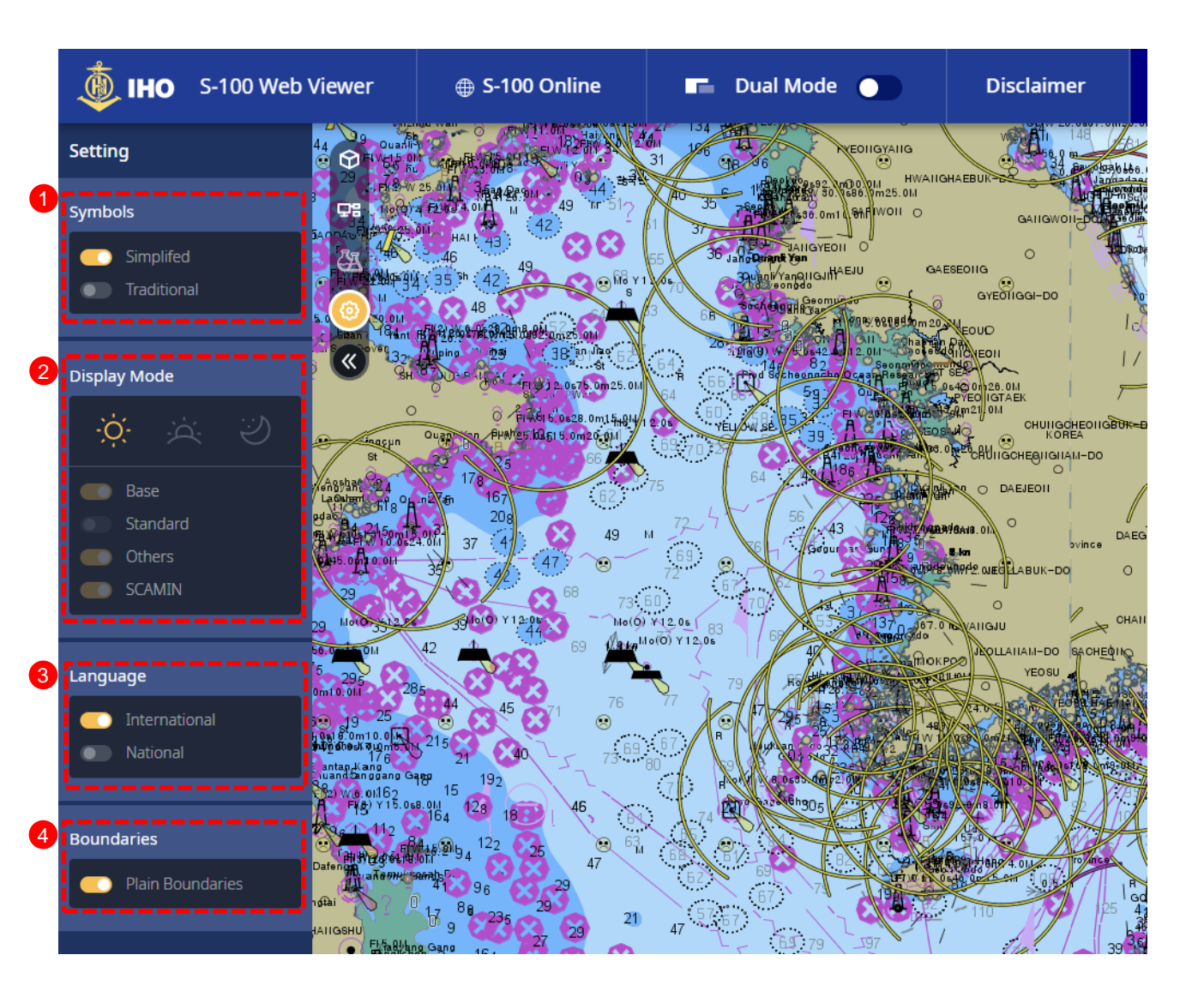

## 5. Shared TDS List Screen

You can find a list of shared TDSs.

- ① TDS Sharing Platform : Click the TDS Sharing Platform menu, check the list of TDS.
- 2 TDS List : The list will be shown.

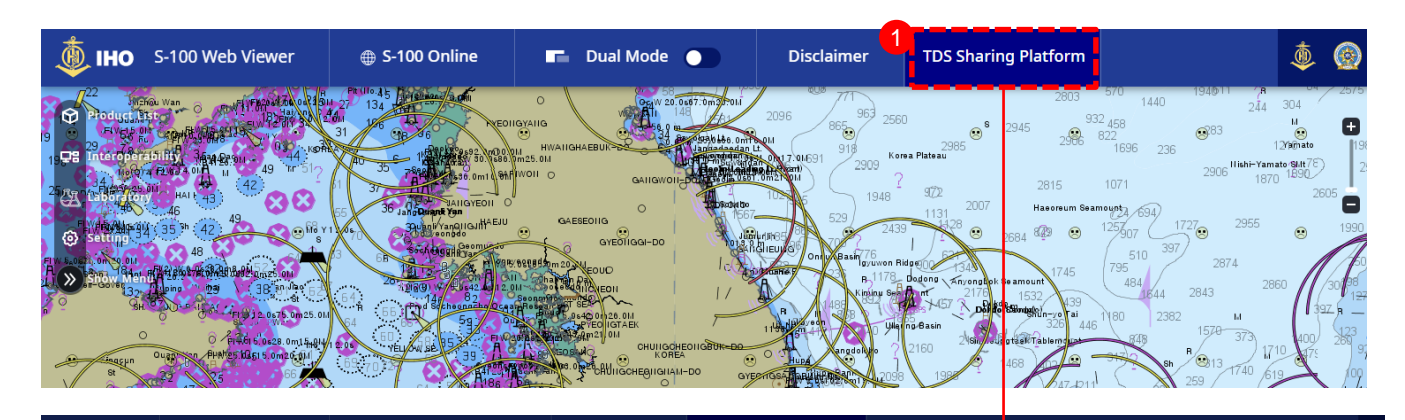

| Test Da | ata Sets are utilized to develop S-100 based Product Spe | cifications and Services. It's also shared with the S-100 Open On | line Platform Project. |           |                 |      |
|---------|----------------------------------------------------------|-------------------------------------------------------------------|------------------------|-----------|-----------------|------|
|         |                                                          | Status ALL V Category Product ID V                                |                        | Q         |                 |      |
| NO      | Product ID                                               | Project Name                                                      | Producer Code          | Status    | Proposed Date 🁳 | view |
| 51      | S-101 Electronic Navigational Chart (ENC)                | 2.3 Loading and Updating of Encrypted ENC's Test<br>6a,6b,6e      | KR                     | Submitted | 17-08-2022      | -    |
| 52      | S-101 Electronic Navigational Chart (ENC)                | 3.1 ENC Display                                                   | KR                     | Submitted | 17-08-2022      | -    |
| 53      | S-101 Electronic Navigational Chart (ENC)                | 3.2 Settings                                                      | KR                     | Submitted | 17-08-2022      | -    |
| 54      | S-101 Electronic Navigational Chart (ENC)                | 3.3 Display Priorities                                            | KR                     | Submitted | 17-08-2022      | -    |
| 55      | S-101 Electronic Navigational Chart (ENC)                | 3.7 Overlap                                                       | KR                     | Submitted | 17-08-2022      | -    |
| 56      | S-101 Electronic Navigational Chart (ENC)                | 3.7.7 Scale minimum                                               | KR                     | Submitted | 17-08-2022      | -    |
| 57      | S-101 Electronic Navigational Chart (ENC)                | 5.0 Navigational Hazards                                          | KR                     | Submitted | 17-08-2022      | -    |
| 58      | S-101 Electronic Navigational Chart (ENC)                | 6.0 Special Conditions                                            | KR                     | Submitted | 17-08-2022      | -    |
| 59      | S-101 Electronic Navigational Chart (ENC)                | 7.0 Safety Contour                                                | KR                     | Submitted | 17-08-2022      | -    |
| 60      | S-101 Electronic Navigational Chart (ENC)                | 9.0 Plug&Play Before                                              | KR                     | Submitted | 17-08-2022      | -    |
| Showing | 51 to 60 of 85 rows 10 🖌 rows per page                   |                                                                   |                        |           |                 |      |
|         |                                                          |                                                                   |                        |           |                 |      |
| < 1     | 5 6 7 8 9 >                                              |                                                                   |                        |           |                 |      |

# 6. Shared TDS Detail Information Screen

You can check the detail information of TDS.

- 1 Select the item to query the detail of TDS.
- 2 Download all files : Click Download all files to download FC / PC / Test Dataset files that allowed shared.
- $\ensuremath{(3)}$  FC : Click the FC to inquiry the metadata of FC.
- $\textcircled{ \ }$  PC : Click the PC to inquiry the metadata of PC.
- $\ensuremath{\mathbb{S}}$  Test Dataset : Click the TDS to inquiry the metadata of TDS.

| 1                                                                             | itilized to develop 5-100 based Produ                                        | ct Specifications and Services. It's also shared with the S-100 Op               | pen Online Platform Project.                  |                                                                             |                                    |                                      |
|-------------------------------------------------------------------------------|------------------------------------------------------------------------------|----------------------------------------------------------------------------------|-----------------------------------------------|-----------------------------------------------------------------------------|------------------------------------|--------------------------------------|
|                                                                               |                                                                              | Status ALL V Category Product II                                                 | D 🗸                                           | ٩                                                                           |                                    |                                      |
| NO 🍦 Produc                                                                   | u u                                                                          | Project Name                                                                     | Proaucer coae                                 | ⇒ status                                                                    | e Proposed Date                    | o view o                             |
| 51 S-101 El                                                                   | ectronic Navigational Chart (ENC)                                            | 2.3 Loading and Updating of Encrypted ENC's Te<br>6a,6b,6e                       | est KR                                        | Submitted                                                                   | 17-08-2022                         | -                                    |
| 52 S-101 El                                                                   | ectronic Navigational Chart (ENC)                                            | 3.1 ENC Display                                                                  | KR                                            | Submitted                                                                   | 17-08-2022                         |                                      |
| 53 S-101 El                                                                   | ectronic Navigational Chart (ENC)                                            | 3.2 Settings                                                                     | KR                                            | Submitted                                                                   | 17-08-2022                         |                                      |
| 54 S-101 El                                                                   | ectronic Navigational Chart (EN                                              |                                                                                  | ~                                             | Submitted                                                                   | 17-08-2022                         | -                                    |
| 55 S-101 El                                                                   | ectronic Navigational Chart (EN                                              | Detail View                                                                      |                                               | Submitted                                                                   | 17-08-2022                         | -                                    |
| 56 S-101 El                                                                   | ectronic Navigational Chart (EN                                              |                                                                                  |                                               | Submitted                                                                   | 17-08-2022                         | -                                    |
| 57 S-101 E                                                                    | ectronic Navigational Chart (EN                                              | Product ID S-101 Electronic Navigational Chart (E                                | NC)                                           | Submitted                                                                   | 17-08-2022                         | -                                    |
| 58 S-101 E                                                                    | ectronic Navigational Chart (EN                                              | Project Name 3.1 ENC Display                                                     | 2                                             | Submitted                                                                   | 17-08-2022                         | -                                    |
| 59 S-101 El                                                                   | ectronic Navigational Chart (EN                                              | Producer Code KR                                                                 | s                                             | Submitted                                                                   | 17-08-2022                         | -                                    |
| 60 S-101 El                                                                   | ectronic Navigational Chart (EN                                              | Proposed Date 17-08-2022                                                         | s                                             | Submitted                                                                   | 17-08-2022                         | -                                    |
|                                                                               | navigational purposes. Please                                                | Portrayal<br>Catalogue<br>Test DataSet<br>101KR005DBASE.000<br>101KR005DBASE.000 | isan S hima                                   |                                                                             | - J <sub>37</sub> 3688             | 42. 3750 3820                        |
| map cannot be used for                                                        |                                                                              | 101KR005OTHER.000                                                                | S                                             |                                                                             |                                    |                                      |
| eature Catalogu                                                               | atalogue Info                                                                |                                                                                  | 5<br>TDS I<br>Test Dat                        | nformatio                                                                   | n<br>1011                          | KR005DBASE.000                       |
| eature Catalogue<br>estore                                                    | atalogue Info<br>Name S-101_FC.xml<br>1.0.0                                  |                                                                                  | 5<br>TDS I<br>Test Dat<br>Country             | nformation<br>aset Name<br>code                                             | n<br>1011<br>KOR                   | KR005DBASE.000                       |
| eature Catalogue<br>eature Catalogue<br>ersion                                | atalogue Info<br>Name S-101_FC.xml<br>1.0.0<br>International                 | Drmation                                                                         | 5<br>TDS I<br>Test Dat<br>Country<br>Encoding | nformatio<br>aset Name<br>Code<br>g specification                           | n<br>1011<br>кор<br>5-10           | KR005DBASE.000<br>IEA<br>10 Part 10a |
| eature Catalogue<br>eature Catalogue<br>ersion<br>organization<br>ersion Date | atalogue Info<br>e Name S-101_FC.xml<br>1.0.0<br>International<br>2019-04-09 | brmation                                                                         | 5<br>TDS I<br>Test Dat<br>Country<br>Encoding | nformatio<br>aset Name<br>Code<br>g specification<br>g specification editio | n<br>1011<br>KOR<br>5-10<br>2m 1.1 | KR005DBASE.000<br>REA<br>10 Part 10a |

| r of trayar catalogue func | Stot_totaya.zip                         |
|----------------------------|-----------------------------------------|
| Version                    | 1.1.4.mfp                               |
| Organization               | International Hydrographic Organization |
| Version Date               | 2021-07-02T00:00:00+0000                |

Dataset language

Dataset edition

ΕN

1.0